### 申請手順① アカウント登録・ログイン

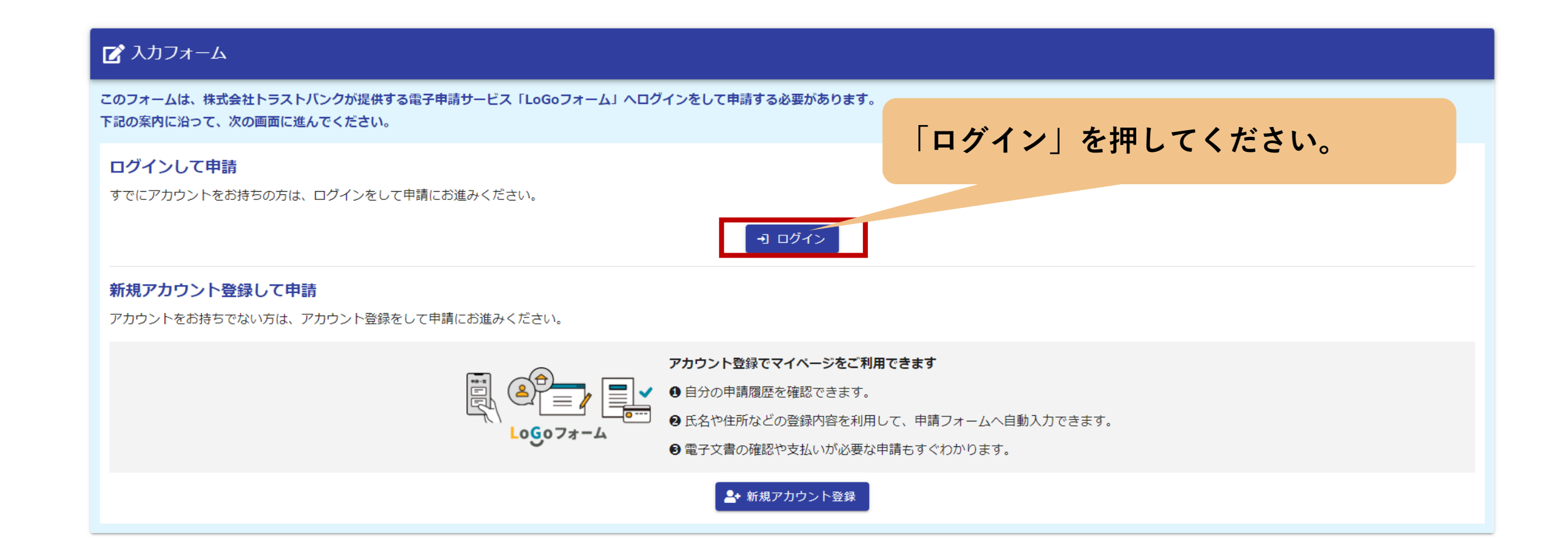

#### 申請手順① アカウント登録・ログイン

|                         | Logoフォーム<br>ログイン                                 |
|-------------------------|--------------------------------------------------|
|                         | - メールアドレスまたはログインID                               |
|                         | ロクインIDを設定した場合メールアドレスではロクインできません 0 / 128<br>パスワード |
|                         | 0/16                                             |
|                         | <u>パスワードをお忘れの方</u><br>または                        |
|                         | 外部サービスでログイン       Googleでログイン                    |
| 外部アカワントから<br>ログインも可能です。 | Y?     Yahoo! JAPAN IDでログイン       LINEでログイン      |
|                         | LoGoフォームアカウントをお持ちでない方<br>新規アカウント登録               |

#### 〈LoGoフォームアカウントをお持ちの方〉 アカウントIDとパスワードを入力すると申 請画面に進みます

〈LoGoフォームアカウントをお持ちでない方〉 「新規アカウント登録」を選択し、 メールアドレスを登録してください。 詳しい操作方法は下記リンクをご確認ください。 PC版は<u>こちら</u> スマホ版は<u>こちら</u>

### 申請手順② 申請に必要なものを準備

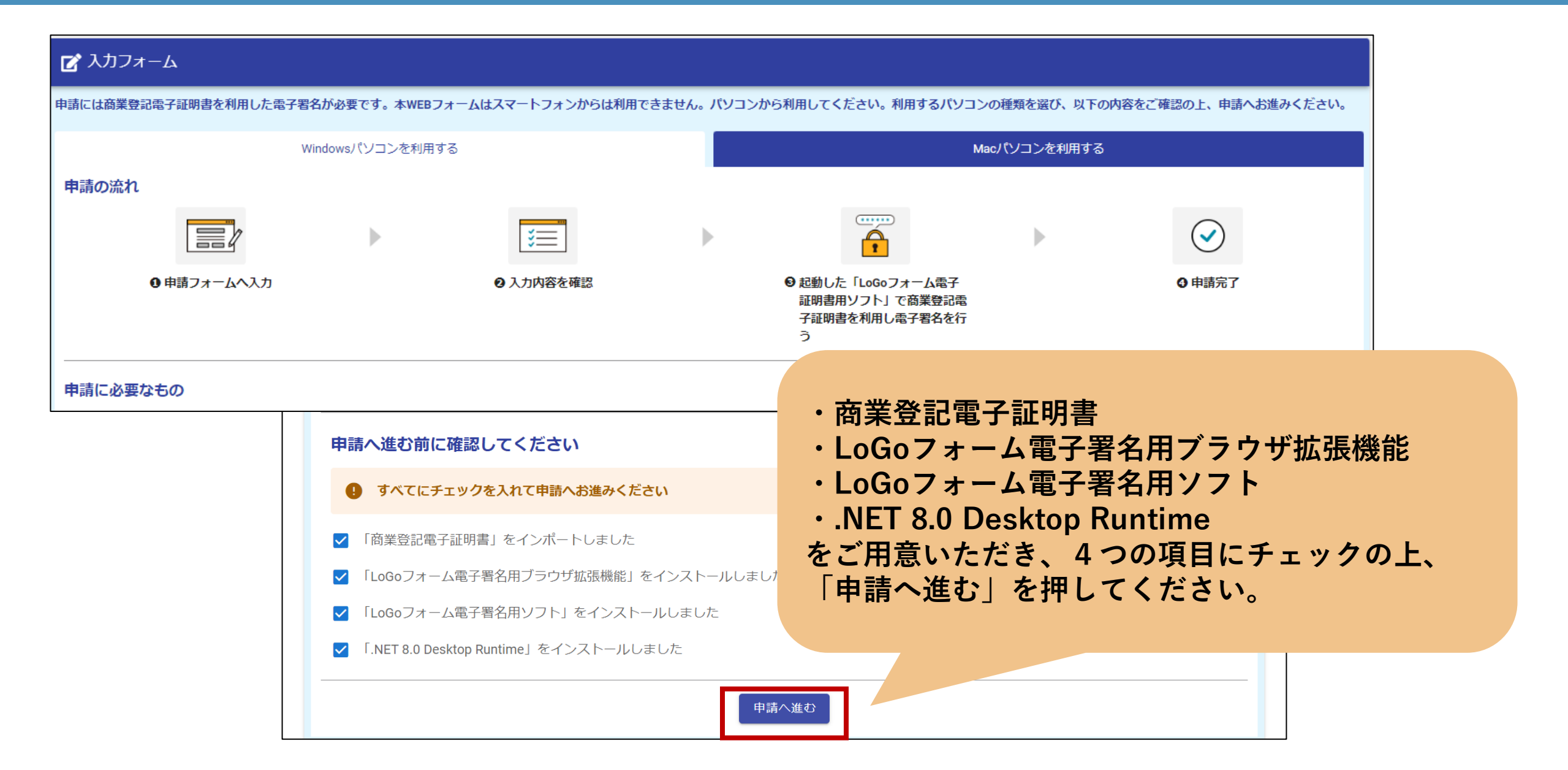

# 申請手順③ 注意事項の確認

| 🕑 入力フォーム                                                                                                    |                                                                                                    |                                                                                                    |                                                                          |                                           |                   |                 |           |
|----------------------------------------------------------------------------------------------------|----------------------------------------------------------------------------------------------------|----------------------------------------------------------------------------------------------------|--------------------------------------------------------------------------|-------------------------------------------|-------------------|-----------------|-----------|
| 1 入力1                                                                                                    | 2 入力2                                                                                                    | 3 入力3                                                                                                    | 4 入力4                                                                    | 5 確定前金額                                   | 6 確認              | 7 電子署名 ————     | 8 完了      |
| <ul> <li>&lt;法人&gt;納税証明</li> <li>○納税証明とは、都税の各</li> <li>○車検用納税証明(自動車)</li> <li>○申請内容の審査後、発行:</li> <li>○納付が確認でき次第、電</li> <li>○封筒のサイズは原則洋形</li> <li>○ご納付いただいたデータ;</li> </ul> | 税目について、納付(納入)<br>税(種別割)納税証明(継線<br>手数料及び郵送料(以下、<br>子証明書の住所又は納税通知<br>4号(同封の証明書は3つ射<br>が反映するまでに1週間程度                                                                                | すべき額、納付(納入)した<br>該検査等用))は電子申請できま<br>「手数料等」)を通知いたします<br>回書の送付先住所に普通郵便で送<br>行り)とさせていただきます。<br>5要しますので、ご注意ください | 頑及び未納額等を証明する書類で<br>ません。<br>すので、クレジットカード又はP<br>≤付いたします。<br><sup>ヽ</sup> 。 | です。納税義務者の住所(所在地)、氏:<br>YayPayにより納付してください。 | 5(名称)、税目、年度、課税額、  | 納付額、未納額、課税事務所等を | :記載しています。 |
| <u>&lt;利用規約等&gt;</u><br>○当フォームのご利用には<br>ォームをご利用になること;                                                                                                    | 、必ず東京都LoGoフォーム和<br>ができません。なお、当入力                                                                                                    | 利用規約、東京都LoGoフォーム<br>コフォームを利用する方は、これ                                                                         | 個人情報保護方針及びLoGoフォ<br>1らの規約に同意したものとみな                                      | + ームシステム利用規約(一般ユーザ<br>なします。               | 一)を確認し、同意する必要が    | あり、これらの規約に同意できな | い場合は、当入力フ |
| <申請の流れ> ①申請に必要な情報を入力 ②商業登記電子認証による。 ③申請から数日後に手数料 ④手数料等の支払いが確認                                                                                                    | <mark>申請の流れ&gt;</mark><br>申請に必要な情報を入力します。<br>商業登記電子認証による本人確認(電子署名)を行い、申請を完了させてください。<br>申請から数日後に手数料等の支払い依頼メールが届きますので、クレジットカード又はPayPayにより納付してください。<br>手数料等の支払いが確認できた後、証明等を郵送いたします。 |                                                                                                    |                                                                          |                                           |                   |                 |           |
| <電子申請以外の手続方法<br>都税事務所等の窓口や、郵<br>※詳細についてはこちらの                                                                                                    | ≥<br>送でも申請することができま<br>HPをご確認ください。                                                                                                    | इन्.                                                                                                    |                                                                          |                                           |                   |                 |           |
| <u>&lt;留意事項&gt;</u><br>の以下の場合、本手続きに、<br>(詳細は「窓口での申請方)                                                                                                    | よ<br>・ 関連リンクに記載の<br>・ 都税証明郵送受付セ2<br>TEL: 03-3812-3246<br>受付時間:8時30分力                                                                                                    | 请について<br>主税局問合せフォームよりお問む<br>ンター<br>^^ら17時00分(土日祝日、年末年                                                       | 合せください。<br>F始を除きます)                                                      | 注意事功<br>「次の画                              | 夏をご確認の」<br>「面へ進む」 | 上、<br>を押してくだ    | さい。       |
|                                                                                                    | <u>&lt;関連リンク&gt;</u> ・主税局間合せフォー。                                                                                                    | ム(都税に関するご意見・ご要調                                                                                             | 望入力フォーム)                                                                 |                                           |                   |                 |           |
|                                                                                                    | → 次の画面へ進む 入力内容を一時保存する                                                                                                    |                                                                                                    |                                                                          |                                           |                   |                 |           |

#### 申請手順④ 添付書類に関する確認

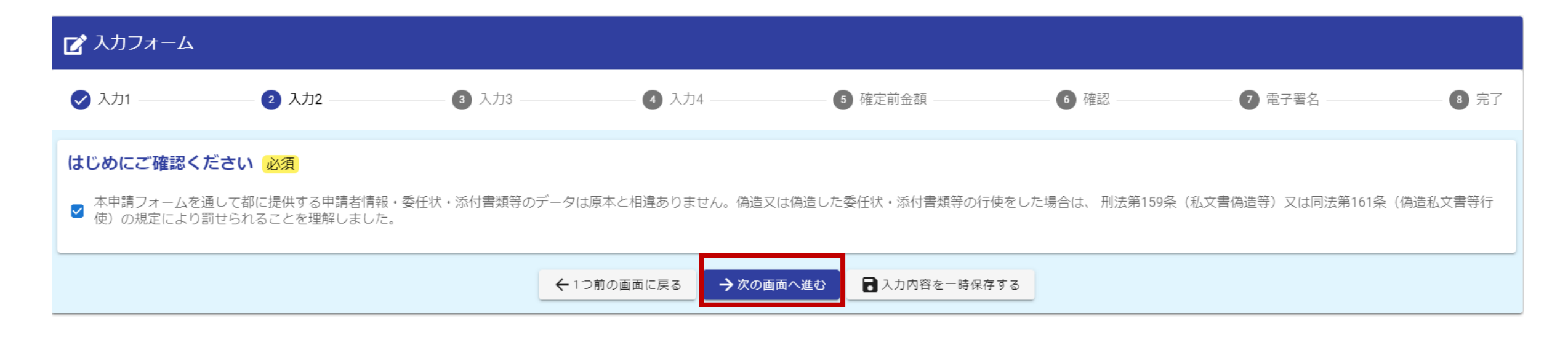

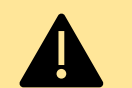

本人(請求できる人)以外の方が作成し、偽造し た委任状や添付書類等を行使した場合は、刑法 159条(私文書偽造等)又は同法第161条(偽造 私文書等行使)の規定により罰せられますので、 必ず原本と相違ないことを確認してください。

## 申請手順⑤申請者情報の入力

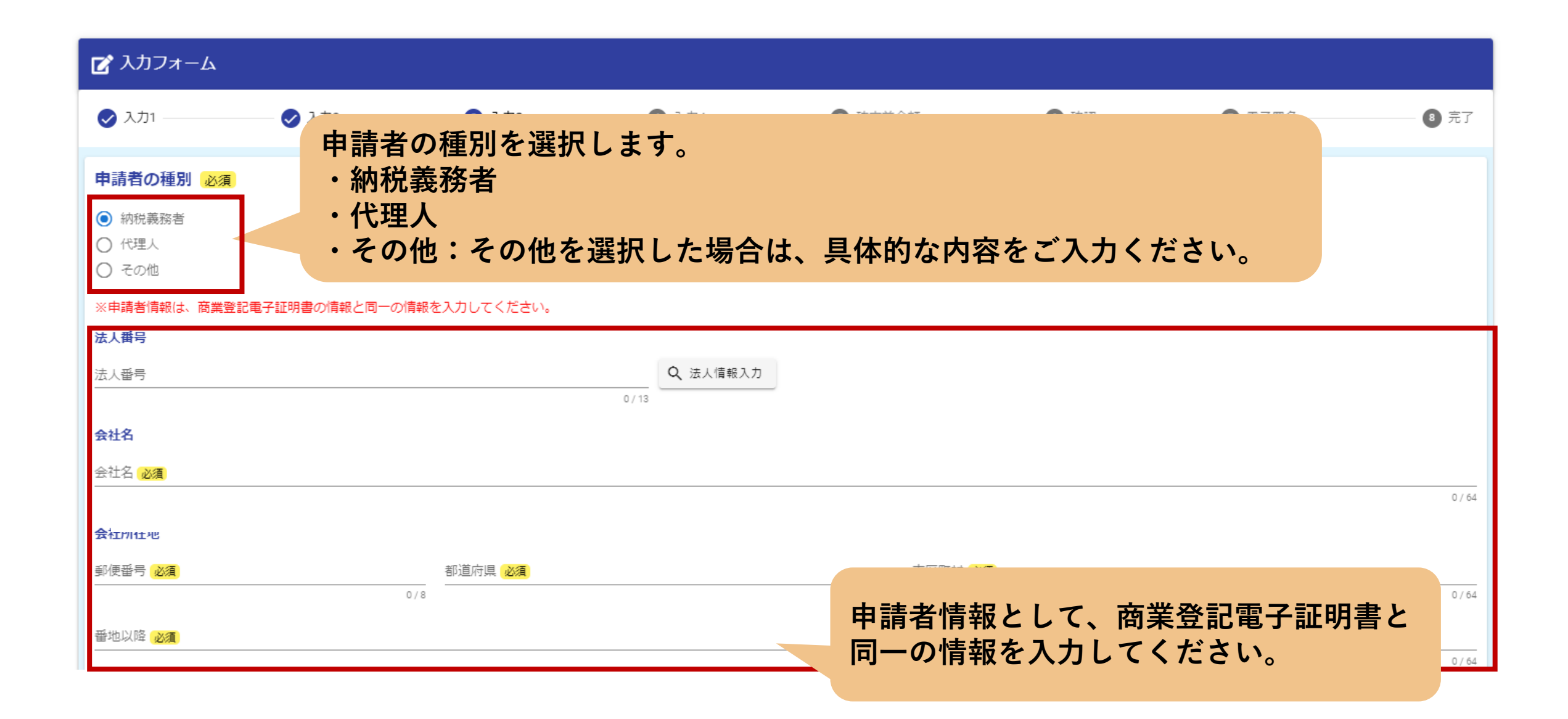

### 申請手順⑥ 証明の送付先を選択

| <ul> <li>証明の送付先 必須</li> <li>○ 上記申請者の住所</li> <li>④ 上記申請者の住所以外</li> </ul> | 証明の送付先を選択します。<br>申請者の住所と異なる住所への送付を希望する<br>場合は、送付先宛名・郵便番号・都道府県・市<br>区町村・番地まで必ず記入してください。 |
|-------------------------------------------------------------------------|----------------------------------------------------------------------------------------|
| ○○株式会社<br>                                                              |                                                                                        |
| 住所                                                                      | u / 60000                                                                              |
| 郵便番号 必須 都道府県 必須                                                         | ▼ 市区町村 必須                                                                              |
| 0 / 8                                                                   | 0 / 64                                                                                 |
| 番地心須                                                                    | マンション・部屋番号                                                                             |
| 0/                                                                      | 0/64                                                                                   |

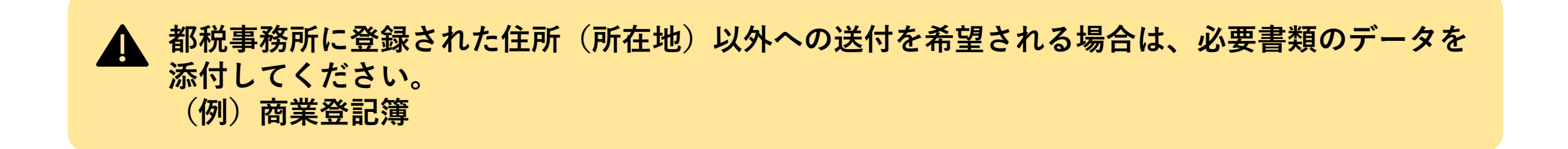

## 申請手順⑦ 必要事項を入力

#### 納税証明(法人)の申請画面

| 証明を必要とする理由 必須                                          | 申請する証明の情報 必須                                                         |             |
|--------------------------------------------------------|----------------------------------------------------------------------|-------------|
| ○ 1 金融機関提出                                             | ☑ 1 滞納処分を受けたことのないことの証明                                               |             |
| ○ 2 指名参加・入札                                            | □ 2 酒類製造販売の免許申請のための証明                                                |             |
|                                                        | 必要枚数(滞納処分を受けたことのないことの証明) 必須                                          |             |
| <ul> <li>○ 4 保証協会従山</li> <li>○ 5 廃車・名義空車・売買</li> </ul> | 1                                                                    |             |
| <ul> <li>6 その他</li> </ul>                              | 証明を必要とする理由 <mark>必須</mark>                                           | 証明を必要とする理由や |
|                                                        | 内閣府への提出のため                                                           | 申請税目等、その他申請 |
| 申請税目 ※複数選択可 必須                                         | <ul> <li>もう1件追加する</li> </ul>                                         | に係る必要事項を入力し |
| □ 法人事業税・特別法人事業税・地方法人特別税                                |                                                                      | てください。      |
| □ 法人都民税                                                | 申請する証明の情報 必須                                                         |             |
| □ 事業所税                                                 | □ 1 滞納処分を受けたことのないことの証明                                               |             |
| □ 個人事業税                                                | ∠ 酒類製造販売の免許申請のための証明                                                  |             |
| □ 固定資産税・都市計画税 (土地家屋)                                   | 必要枚数(酒類製造販売の免許申請のための証明) 必須                                           |             |
| □ 固定資産税 (償却資産)                                         | 1                                                                    |             |
| □ 不動産取得税                                               | 証明を必要とする理由 必須                                                        |             |
| □ 自動車税種別割                                              | ○ 酒税法第7条第1項による免許の申請                                                  |             |
| コーその他                                                  | <ul> <li>○ 酒税法第8条第1項による免許の申請</li> <li>○ 酒税法第0条第1項による免許の申請</li> </ul> |             |

#### 滞納処分を受けたことのないことの証明・ 酒類製造販売の免許申請のための証明 (法人)の申請画面

## 申請手順⑧ 必要書類の添付

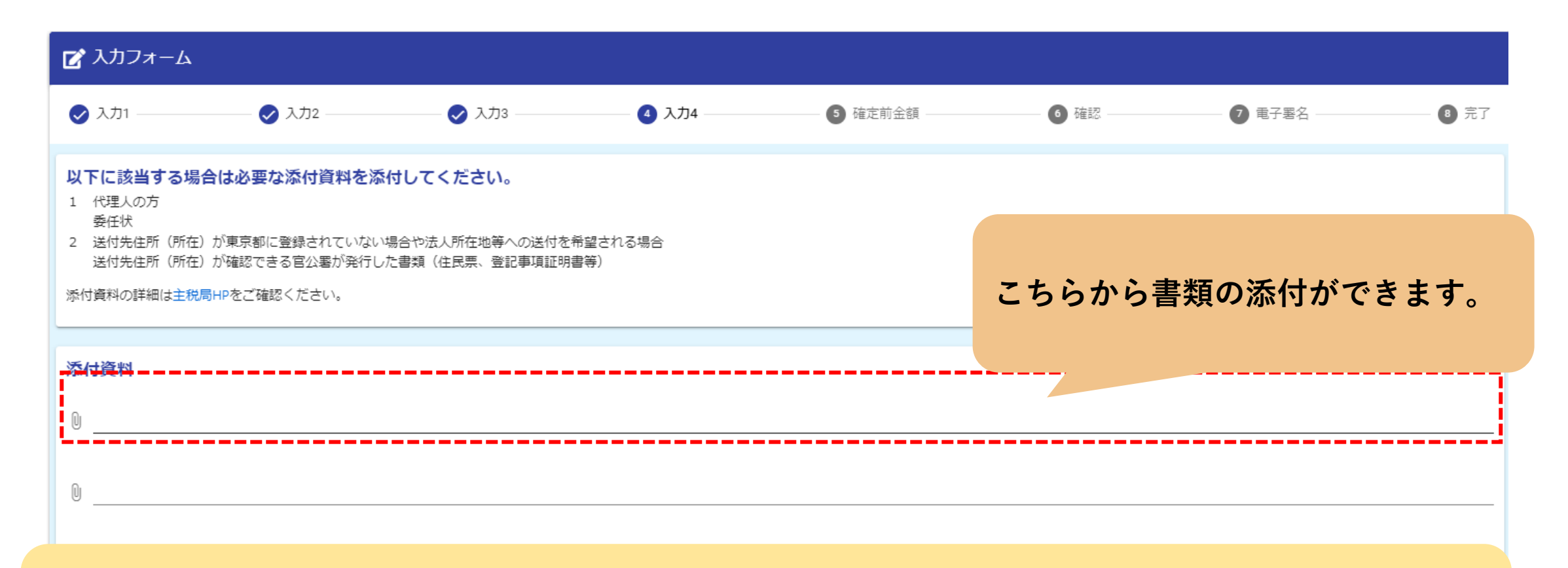

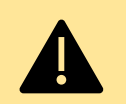

・ファイルが開けない場合や画像が不明瞭の場合は、再提出をお願いする可能性があります。 ・ご利用いただける拡張子は、【Adobe PDF文書(pdf)、Microsoft Excel(xlt,xlsx,xlsm)、 Microsoft Word(docx,docm,dotx)、画像ファイル(jpg,jpeg,gif,png)、ZIP圧縮(zip)】です。 ・添付ファイル1つあたりの容量上限は10MBです。

・パスワードは解除してください。

# 申請手順9 申請内容の確認

| 🛃 入力フォーム            |                                             |                                        |                |                 |       |                              |           |
|---------------------|---------------------------------------------|----------------------------------------|----------------|-----------------|-------|------------------------------|-----------|
| 🗸 入力1               | — 🗸 入力2 ——————————————————————————————————— | —————————————————————————————————————— | ──             | 5 確定前金額         | 6 確認  | ⑦ 電子署名 ────                  | 8 完了      |
| ちらの金額はあくまで概算        | のお支払い金額になります                                | す。金額確定後、メールにてごう                        | 絡致します。         |                 |       |                              |           |
| 確定前金額               |                                             |                                        | ▲ 審査の          | 都合上、申込時         | 点では一律 | (99,999円)と<br>※ <b>ホ</b> ウイン | 表示されます    |
| 発行手数料               |                                             | 99,999円                                | 正確ないたし         | 並額については<br>ます。  | 、奋宜元」 | 反、叺の(メー                      | かにしわれり    |
| 郵送料                 |                                             | 99,999円                                |                |                 |       |                              |           |
| 確定前合計金額 (税込)        |                                             | 199,998円                               |                |                 | िर±≂∓ | 両両へ進たして                      | た田レナ      |
|                     |                                             |                                        | ←1つ前の画面に戻る     | →確認画面へ進む        |       | 容を確認してく                      | と押してくたさい。 |
|                     |                                             |                                        |                |                 |       |                              |           |
|                     |                                             |                                        |                |                 |       |                              |           |
| 読みください。             |                                             |                                        |                |                 |       |                              |           |
| 1容を審査の上、お支払い        | ▲額を確定し、ご登録                                  | を頂いたメールにご連絡致しま                         | とす。            |                 | E.    | 電子署名を行う                      | 」を押して     |
| eply@logoform.jp」から | のメールが届きますので                                 | で、迷惑メールフォルダ等にフ                         | しらないようお気をつけくださ | ι,              | <     | ださい。                         |           |
|                     |                                             | (                                      | ← 最初に戻る ← 1つ前  | の画面に戻る → 電子署名を行 | τī    |                              |           |

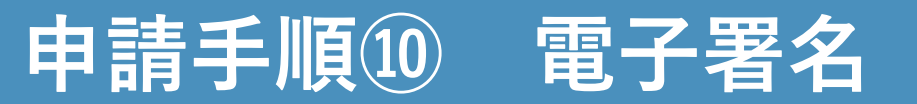

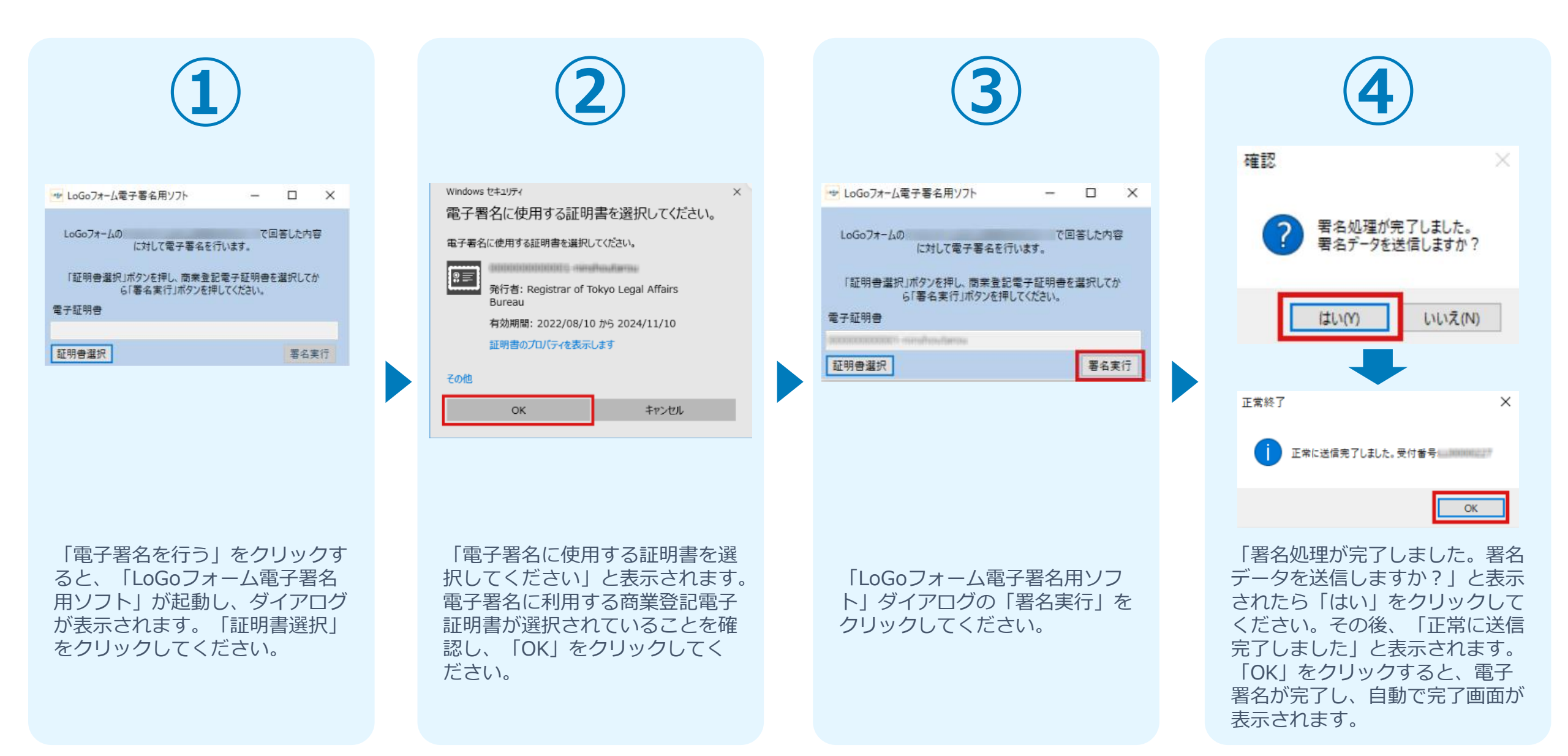